# ACESSO À INFORMAÇÃO

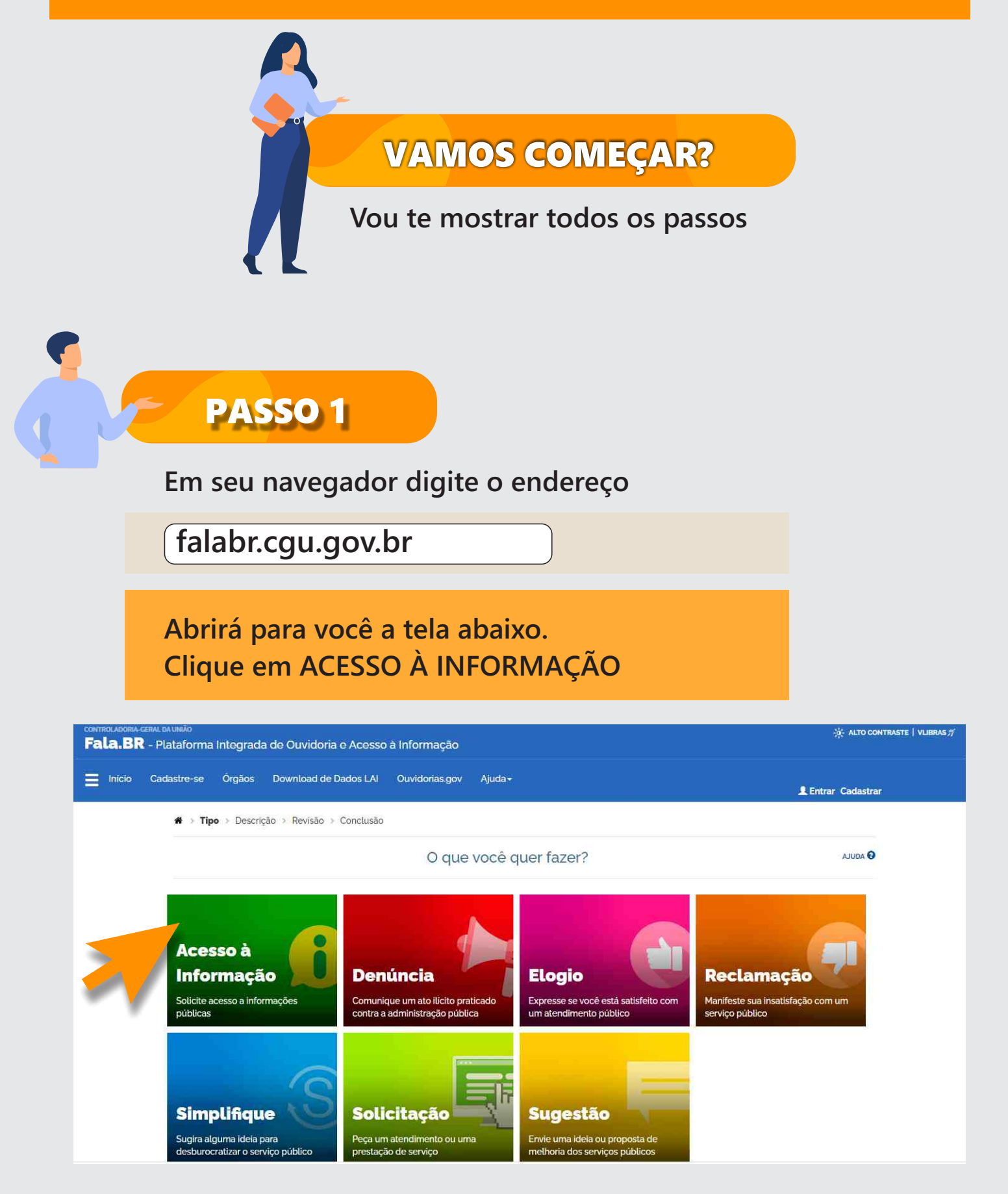

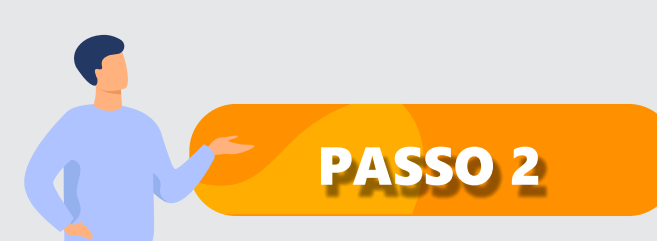

## Agora você está diante da tela de login

|        | Para continuar, es<br>Seus dados pessoais estarão protegidos, nos terr<br>Login Fala,Br               | nos da Lei 13460/2017.                                                                                                    |  |
|--------|----------------------------------------------------------------------------------------------------|----------------------------------------------------------------------------------------------------|--|
|        | Seus dados pessoais estarão protegidos, nos terr                                                      | nos da Lei 13.460/2017.                                                                                                    |  |
|        | Login Fala.Br                                                                                         |                                                                                                    |  |
|        |                                                                                                    | Login gov.br (Login único)                                                                                                    |  |
|        | Identificação com restrição de acesso.<br>Insira seus dados de login e senha para continuar.<br>Login | Você pode criar o seu cadastro autenticado por meio do login<br>único góv.br para ter acesso a todos os serviços publicos digitais<br>em um só cadastro. |  |
|        |                                                                                                    | Entrar com gov.br                                                                                                    |  |
|        | Senha 1                                                                                               |                                                                                                    |  |
|        | Não possui usuário? Criar Conta Esqueci a sent                                                        | ä                                                                                                    |  |
|        | Entrar                                                                                                |                                                                                                    |  |
|        |                                                                                                    |                                                                                                    |  |
| escolh | a uma forma de i                                                                                      | dentificação                                                                                                    |  |
|        |                                                                                                    |                                                                                                    |  |
| 1 Você | pode criar uma                                                                                        | conta.                                                                                                    |  |

# **PRONTO?**

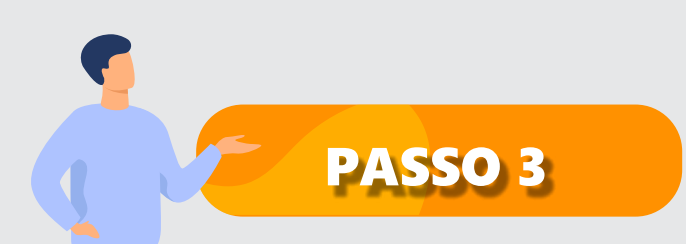

## Vamos registrar sua nova manifestação

| # > Tipo > Descrição                                                                              | Revisão > Conclusão                              |                                                                          |                             |
|---------------------------------------------------------------------------------------------------|--------------------------------------------------|--------------------------------------------------------------------------|-----------------------------|
|                                                                                                   | Faça seu pedi                                    | do de acesso à informação                                                | AJULA                       |
| Os campos sinalizados com a                                                                       | sterisco * são de preenchimento obrigatório      |                                                                          |                             |
| Identificação                                                                                     |                                                  |                                                                          |                             |
| Nome *                                                                                            |                                                  | E-mail                                                                   |                             |
| Documento'                                                                                        | Número'                                          | Modo de resposta *                                                       |                             |
| CPF                                                                                               | ×                                                | Pelo sistema (com avisos por email)                                      | .*                          |
| <ul> <li>Gostaria de ter a minho</li> <li>5 7° da Lei nº 13460/2</li> <li>Destinatário</li> </ul> | a identidade preservada neste pedido, em<br>017. | atendimento ao principio constitucional da impessoalidade e, ainda, conf | orme o disposto no art. 10. |

Para realizar o pedido de acesso à informação para o Poder Executivo do Estado de MS, você deve preencher o campo destinado ao Órgão para o qual você quer enviar sua manifestação com Governo do Estado de Mato Grosso do Sul.

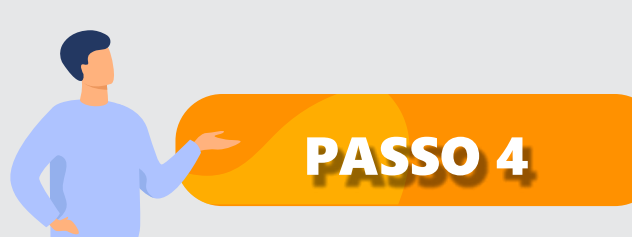

## Chegou a hora de descrever sobre o assunto que deseja falar.

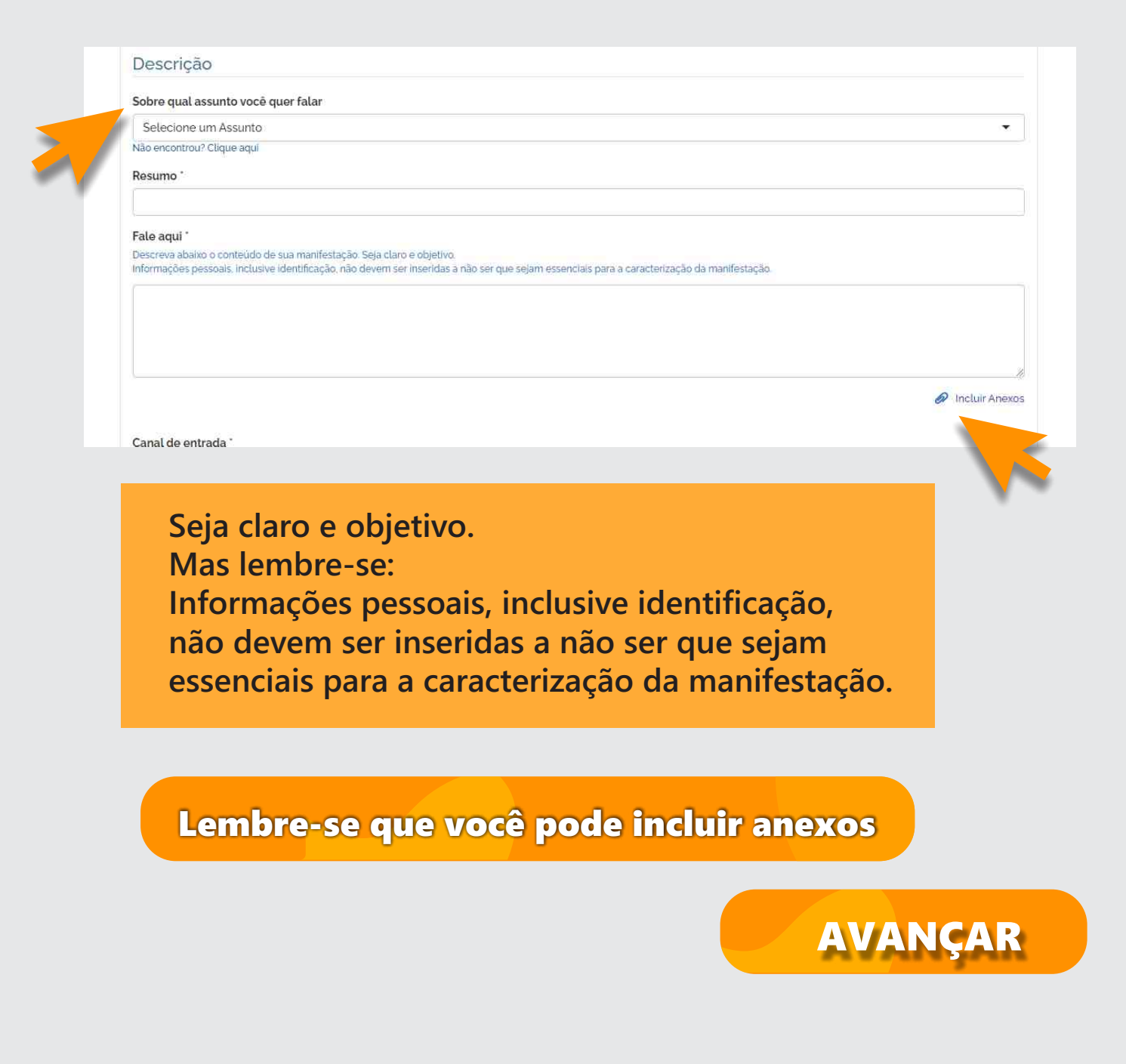

| <b>9</b> |  |
|----------|--|
| PASSO 5  |  |

## Você está quase terminando. Mas antes, você precisa revisar a sua manifestação com atenção.

| F                          | Revise e conclua seu pedido de acesso à informação | AJUDA |
|----------------------------|----------------------------------------------------|-------|
| Resumo da sua manifestação |                                                    |       |
| Tipo de manifestação       | Acesso à Informação                                |       |
| Órgão destinatário         | Governo do Estado de Mato Grosso do Sul - MS       |       |
| Assunto                    |                                                    |       |
| Modo de resposta           |                                                    |       |
| Canal de entrada           |                                                    |       |
|                            |                                                    |       |
| Resumo                     |                                                    |       |
| Fale aqui                  |                                                    |       |
| Anexos Originais           |                                                    |       |
|                            |                                                    |       |
| Usuario                    |                                                    |       |
|                            |                                                    |       |
|                            |                                                    |       |

« Voltar Concluir

## Caso todas as informações estejam corretas, é hora de concluir.

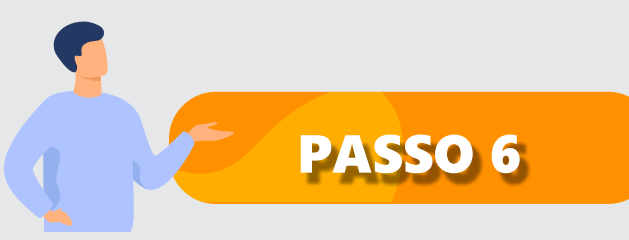

## Você concluiu!

#### Sua manifestação foi registrada com sucesso

AJUDA 😧

#### Agradecemos a sua participação!

Para acompanhar o andamento do seu pedido de acesso à informação, anote e guarde o número de protocolo e o código de acesso a seguir:

SEU NÚMERO DE PROTOCOLO:

#### 02789.2022.000361-11

Data de cadastro: 11/07/2022

Prazo inicial de atendimento: 01/08/2022

CÓDIGO DE ACESSO AO PROTOCOLO:

buey1365

E-MAIL UTILIZADO:

#### PARA CONSULTAR SUA MANIFESTAÇÃO:

Cidadão sem cadastro no sistema Informe o número do protocolo e o código de acesso informado acima.

#### Cidadão cadastrado:

Acesse o sistema (com seu usuário e senha) e consulte todas as manifestações que você cadastrou no sistema

## Você pode imprimir a sua manifestação.

🖶 İmprimir

PARABÉNS Você concluiu sua manifestação